### 看護師(保健師)国家試験問題WEB法人サービス フルプラン スタートガイド

本資料は「看護師(保健師)国家試験問題WEB法人サービスフルプラン」のご利用の流れをまとめた資料になります。導入の際にご参照ください。

# 管理者

#### Step1. 全利用者にユニットコードを案内

**利用される方全員**\*に、メール等でユニットコードをお知らせください。

\*「更新コード」の発行は終了いたしました。継続利用者にもユニットコードをお知らせください。

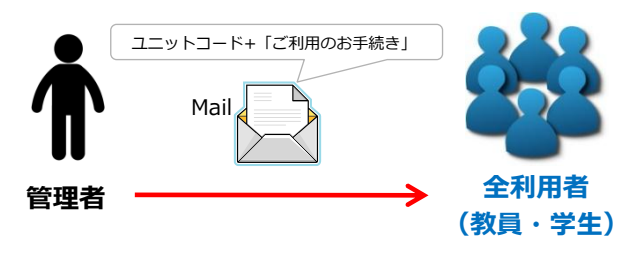

※ご利用方法は別紙「ご利用のお手続き」をご確認ください

#### Step2.国試WEBの管理者機能を利用

【登録完了のご案内】にある管理者ページURLとID/パス ワードを使って、国試WEBの管理者ページにアクセスします。

| 国試WEB 施設管理               | 者画面        |          |             |                          |             |             |             |              |          | 1        | <u>ログアウト</u> |  |  |  |
|--------------------------|------------|----------|-------------|--------------------------|-------------|-------------|-------------|--------------|----------|----------|--------------|--|--|--|
| 利用は記分析 ユーザー管理            |            |          |             |                          |             |             |             |              |          |          |              |  |  |  |
| 利用状况分析(全体)<br>利用状况分析(個人) | BEER D     | 22<br>10 | 目<br>順<br>文 | 1288.9                   | 884         | 解<br>第<br>数 | 正<br>解<br>数 | EN<br>W      | カンペキ     | 0 #<br>0 | 理 解 不 2      |  |  |  |
| 利用状況分析(問題)               | N20201001M | 1        |             | 2018(平成30)年の合計特殊出生率に近いのは | 权利可想        | 4           | 0           | 0%           | 1        | 0        | 0            |  |  |  |
|                          | N20201002M | 1        |             | 保健時助産師着課師法で定められている事項     | (RISERIE)   | 2           | 0           | 0%           | 0        | 0        | 0            |  |  |  |
|                          | N20201003M | 1        |             | 南至内の温度・温度が高く、奥気          | でき          | ระ          | と           |              |          |          |              |  |  |  |
|                          | N20201004M | 1        |             | ニコチン依存度の高い人の禁煙支          | £II œ √-    | 2:4         | (~          | ~H           |          | DI )     |              |  |  |  |
|                          | N20201005M | 1        |             | 新生児・乳児が成人に比べて脱水          | <u>የባዝብ</u> | へ元          | C           | ±14          | /1回      | (נימ     | 0,011        |  |  |  |
|                          | N20201005M | 1        |             | <b>誘果防止として誤っているの</b> (   | 各問題         | 夏の          | 正律          | 答率           | 表表       | 코        |              |  |  |  |
|                          | N20201007M | 1        |             | ドレーン併液時のスタンダードブ          | ¬_+         | <b>f</b>    | 告           | 田 <i>十</i> ゝ | تل       |          |              |  |  |  |
|                          | N20201008M | 1        |             | 手洗いで洗い残しの発生頻度が高          | <u></u>     |             | E1          | 王/よ          | <u>ر</u> |          |              |  |  |  |

※操作方法はサービス内のマニュアルをご確認ください

Step3.国試WEBを利用

別ウィンドウで国試WEBが起動し、国試WEBを

ご利用いただくことができます。

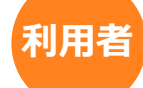

#### Step1.利用手続きをおこなう

ご利用者様は、別紙「ご利用のお手続き」 の内容に沿って、医学書院IDを登録し、ユニットコードを入力します。

### Step2.ログイン

利用者サイト(https://my.islib.jp)にアクセスし、 Step1で設定した医学書院IDとパスワードでログイン。 利用者サイトにある国試WEBのアイコンを選択します。

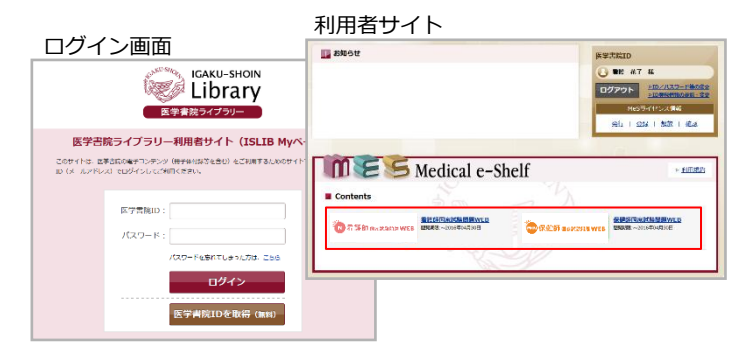

#### N7167 TO D H M ......... NULWR テスト内は解答 . カウントダウン構能で 価的な影響をサポート 今週の学習状況 RHORATIO 正和しました 61 4 2 H A 9 H B B #012.78 -2-F## Q 2019年 過去問題 2017年 過去到到 ► 114 10 229 2015年 過去問題 ■ 194回 224回 236 016年 過去問題

※操作方法はサービス内のマニュアルをご確認ください

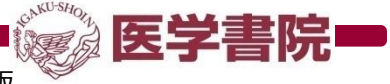

【お問い合わせ先】(株)医学書院EP開発2課 TEL: 03-3817-5792 e-Mail: emsp@igaku-shoin.co.jp 2025.04版

## ご利用のお手続き

| Step1                                                                                                    | 既に医学書院 IDを持っている場合は [STEP2] にお進みください     [ご注意]     メールが届かない場合、                                                                                                    |  |
|----------------------------------------------------------------------------------------------------|----------------------------------------------------------------------------------------------------|--|
| 医学書院IDを取得し、マイページにログイン                                                                                                    | ログイン画面(https://my.islib.jp)にアクセス<br>QRコードからもアクセスできます                                                                                                    |  |
| ログイン画面( <u>https://my.islib.jp</u> )にアクセスし、<br>医学書院IDを取得(メールアドレスを登録)します。<br>その後、登録した「医学書院ID(メールアドレス)」と<br>「パスワード」でログインします。                                                      | <ul> <li>「ビビビデボ」</li> <li>「ビビビデボ」</li> <li>「ビデボロングレビディーは「ビジー」</li> <li>「ビデボロングレビディーは「ビジー」</li> <li>「ビデボロングレビディーは「ビジー」</li> <li>「ビデオ院」のグレビディーは「ビジー」</li> <li>「ビデオ院」のグレビディーは「ビジー」</li> <li>「ビデオ院」のグレビディーは「ビジー」</li> <li>「ビデオ院」の方」</li> <li>「ビデオ院」の方」</li> <li>「ビデオの」</li> <li>「ビデオの」</li> <li>「ビ</li></ul> |  |
| Step <b>Z</b>                                                                                                    | SAU-HON                                                                                                    |  |
| マイページ右上にある【> ユニットコードの登録】からユニットコードを入力<br>MeSライセンス情報にある【> ユニットコード<br>の登録】ボタンをクリックします。                                                                                             |                                                                                                    |  |
|                                                                                                    |                                                                                                    |  |
| ユニットコードを入力し【次へ】ボタンをクリックし<br>ます。その後、利用規約に同意のうえで、【ライセン<br>ス発行】ボタンをクリックします。確認画面で【利用<br>者TOPへ】をクリックすると、看護国試等のアイコン<br>が表示されます。<br>※ユニットコードが異なる場合、エラー画面が表示されます。<br>文字列に誤りがないかご確認ください。 | ■ Prevokénéné                                                                                                    |  |
|                                                                                                    |                                                                                                    |  |